## Adding an External Campus

## **External Campus**

<u>Students > Attendance > Support Codes > External Campuses</u>

- □ Click <sup>3</sup> Add Non District Campus
- □ Enter the **District Grouping** this groups campuses under a single district label
- $\Box$  Enter the **Campus Number** These can be found by using <u>AskTED</u>.
- $\Box$  Enter the **Name** this is the campus name
- Click Create

The campus can be edited, if needed, by clicking on the  $\sum$  to the right of the campus from the list.

Example:

| New Non-District Campus |                   |
|-------------------------|-------------------|
| Immunizations           |                   |
| Identifier              |                   |
| District Grouping*      | Austin ISD        |
| Campus Number*          | 227901002         |
| Name*                   | Austin HS         |
|                         | 🛃 Create 🚫 Cancel |

## Student Manager

External Campuses are used on the ADA-Enrollment screen to define a student's Campus ID of Residence (the campus the student would be attending if not enrolled at your District). It is important to verify this information is accurate because it determines funding for the student.

| Demographics Conta                                                                                                    | act Info  | Enrollment             | Programs/Status   | es Special Ed | Health Info | Discipline | Permanent Record | Reports      |                  |
|----------------------------------------------------------------------------------------------------|-----------|------------------------|-------------------|---------------|-------------|------------|------------------|--------------|------------------|
| <b></b> , <b></b>                                                                                                    |           |                        |                   |               |             |            |                  |              | 📕 Return to list |
| Annual Enrollment Editor For 2013-2014 School Year 🔄 Return to Enrollment Information Menu                                                              |           |                        |                   |               |             |            |                  |              |                  |
| Use this editor to change the status of a student's ADA enrollment status. Change the status will update the enrollment effective the date you provide. |           |                        |                   |               |             |            |                  |              |                  |
| IMPORTANT NOTE: If you "back date" a status change it will delete any enrollment subsequent to that effective date.                                     |           |                        |                   |               |             |            |                  |              |                  |
| ADA Enrollment                                                                                                    |           |                        |                   |               |             |            |                  |              |                  |
| CI                                                                                                    | IDOR*     | 227901002 - A          | ustin HS          | •             |             |            |                  |              |                  |
| Can                                                                                                    | mpus*     |                        |                   | ]             |             |            |                  |              |                  |
| Grade L                                                                                                    | Level*    | 10                     | -                 |               |             |            |                  |              |                  |
| Accountable Ca                                                                                                    | ampus     | Same as Enro           | llment 👻          |               |             |            |                  |              |                  |
| Attendance Cale                                                                                                    | endar*    | Track                  | 0] 08/26/2013 - 0 | 6/05/2014 -   |             |            |                  |              |                  |
| Enrollment                                                                                                    | Type*     | 1 - Eligible, ful      | l-dav             | •             |             |            |                  |              |                  |
| Title I Eligit                                                                                                    | bility*   | 6 - Schoolwide program |                   |               |             |            |                  |              |                  |
| Title I Ser                                                                                                    | rvices    |                        |                   |               |             |            |                  |              |                  |
| Attribution                                                                                                    | Code* 0   |                        |                   |               |             |            |                  | Social Studi |                  |
|                                                                                                    |           | UI - Charter           |                   |               | •           |            |                  |              |                  |
| Status / Le                                                                                                    | aver      | 00 - Active            | •                 |               |             |            |                  |              |                  |
| Valid                                                                                                    | From 8    | 3/26/2013              |                   |               |             |            |                  |              |                  |
| Va                                                                                                    | alid To 🧧 | 5/5/2014               |                   |               |             |            |                  |              |                  |
|                                                                                                    |           | Save                   | S Cancel          |               |             |            |                  |              |                  |